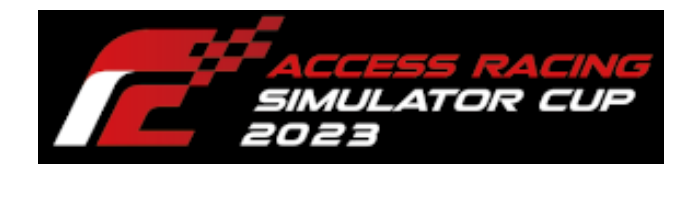

ACCESS

# ACCESS CUP

使用ソフト

2023年8月23日

# 目次

| 1. 使月  | 用ソフトについて           | 2  |
|--------|--------------------|----|
| 2. Ste | eam Client のインストール | 3  |
| 2.1.   | STEAM ホームページ       |    |
| 3. ST  | EAM アカウント作成        |    |
| 3.1.   | アカウント              |    |
| 3.2.   | アカウント作成            |    |
| 3.3.   | メール確認              | 9  |
| 3.4.   | アカウント名、パスワード       | 10 |
| 4. rFa | actor2 購入、インストール   | 11 |
| 4.1.   | 購入                 | 11 |
| 4.2.   | インストール             | 13 |
| 5. シン  | ステム要件              | 14 |
| 5.1.   | 必要環境               | 14 |
| 5.2.   | 推奨環境               | 14 |

#### 1. 使用ソフトについて

本大会ではSTEAM(PCゲーム販売プラットホーム)版のrFactor2を使用し大会を執り行います。

**※STEAM** は常時アップデートしているため、記述内容と違う動作をする可能性があり ます。その場合は画面の指示に従い操作してください。

- 下記の作業を行います。
  - ① 「2 Steam Client のインストール」…P3
  - ② 「3 STEAM アカウント作成」...P8
  - ③ 「4 rFactor2 購入、インストール」...P11
- 下記が必要になります。
  - ① インターネット環境
  - ② メールアドレス(STEAM アカウント作成に使用します)

2. Steam Client のインストール

#### 2.1. STEAM ホームページ

ウェブブラウザで STEAM ホームページ (<u>http://store.steampowered.com/</u>) ヘアクセス して下さい。

※Steam Client を既にインストール済みの場合は、「3 STEAM アカウント作成」…P8 を 参照し作業を行って下さい。

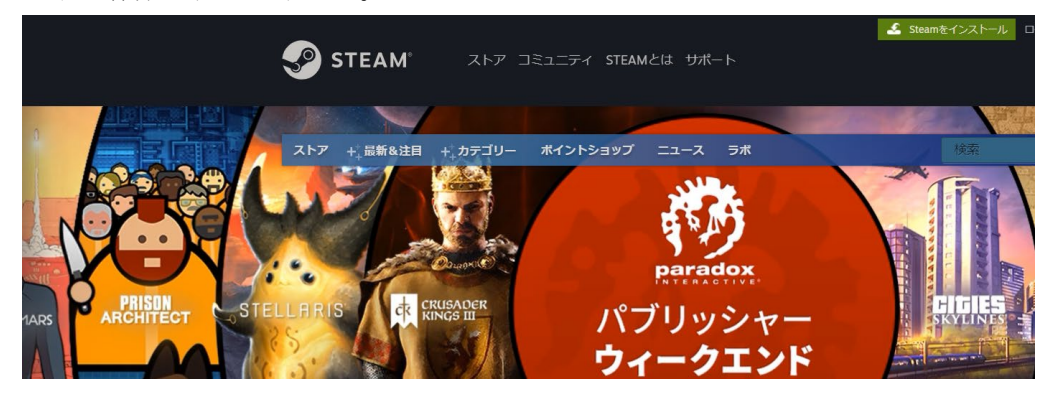

[Steam をインストール]をクリックして下さい。

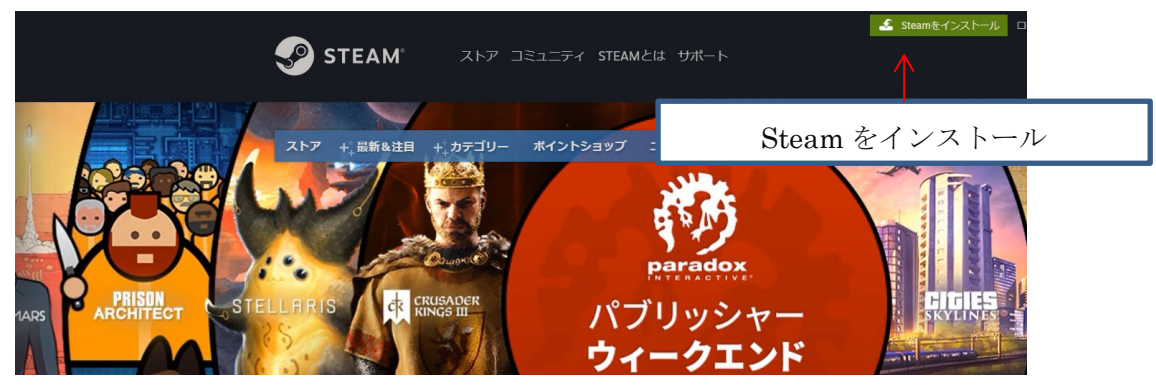

#### [Steam をインストール]をクリックして下さい。

| STEAM ZET ISITE STEAMED THE     | ▲ 2000011(4)>21-34 □294>   311 • |               |
|---------------------------------|----------------------------------|---------------|
| STEAM <sup>®</sup>              |                                  | Steam をインストール |
| Steamで最高のブレイ、意見交換、ゲーム<br>作成体験を! | × PA                             |               |
| 18,552,250 4,703,651            |                                  |               |
| こちらでも利用何級: 🏟 🥥                  |                                  |               |

ブラウザの上部にポップアップが表示されるので[ファイルを開く]をクリックして下さい。

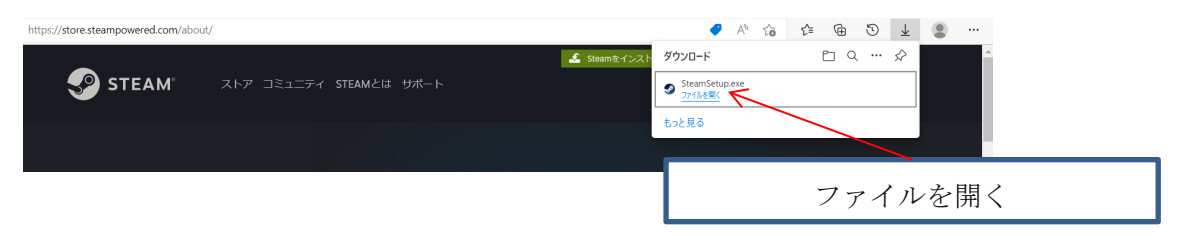

ユーザーアカウント制御ダイアログが表示されるので[はい]をクリックして下さい。

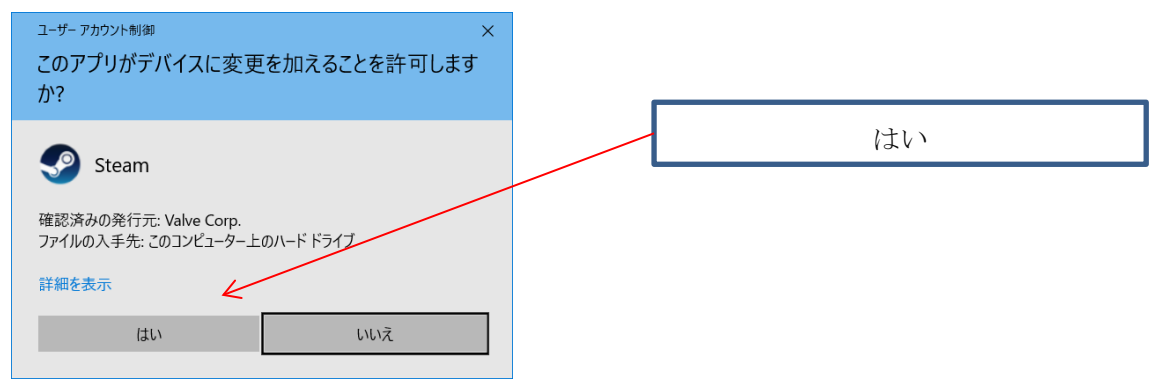

Steam セットアップダイアログが表示されるので、[次へ]をクリックして下さい。

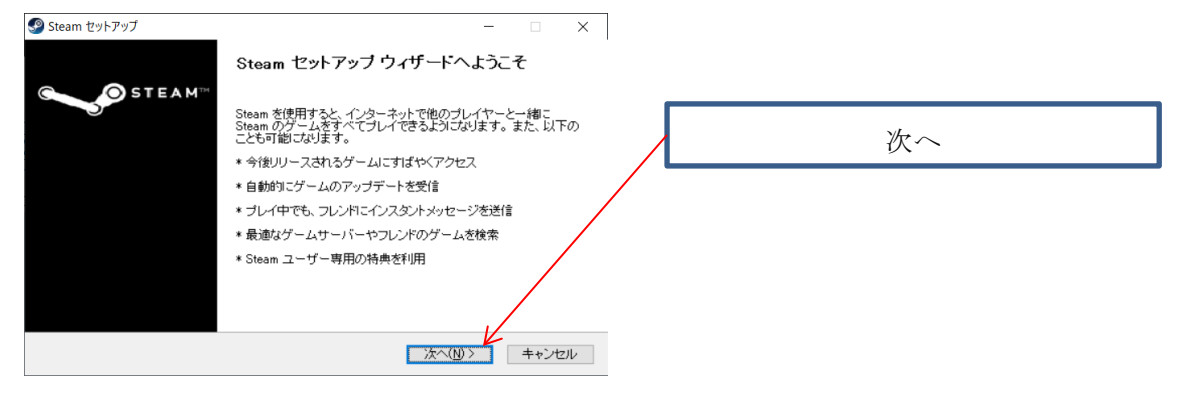

#### 使用する言語を選択し、[次へ]をクリックして下さい。

| STEAM <sup>®</sup><br>Steam で使用する言語を選択してください<br>Steam で使用する言語を選択してください<br>の简体中文 Русский DBマの<br>Steam で使用する言語を選択してください<br>いいの DE AT A DE A DE A DE A DE A DE A DE A D                                                                                                    | Steam 29F797 - X                |
|----------------------------------------------------------------------------------------------------|---------------------------------|
| <ul> <li>简体中文</li> <li>「首体中文</li> <li>「ちългарски</li> <li>「stu</li> <li>「Français</li> <li>「Parka</li> <li>「Français</li> <li>「Dansk</li> <li>Svenska</li> <li>Italiano</li> <li>Nederlands</li> <li>Norsk</li> <li>Deutsch</li> <li>Suomi</li> <li>Polski</li> <li>Español</li> <li>E £ λ η ν ι Κά</li> <li>「Română</li> <li>Portuguás</li> <li>「Türkçe</li> <li>У к раїнська</li> <li>Portuguás (Brasil)</li> <li>(Magyar</li> </ul>  | Steam で使用する言語を選択してください          |
| <ul> <li>● 繁健中文</li> <li>● Български</li> <li>● Български</li> <li>● Stina</li> <li>● 日本語</li> <li>● Français</li> <li>● Dansk</li> <li>○ Svenska</li> <li>● Italiano</li> <li>● Nederlands</li> <li>● Norsk</li> <li>● Deutsch</li> <li>● Suomi</li> <li>● Polski</li> <li>● Español</li> <li>● E λ λ η ν ι κά</li> <li>● Português</li> <li>● Türkçe</li> <li>● Українська</li> <li>● Português (Brasil)</li> <li>● Magyar</li> </ul> | ○简体中文 ○Русский ○판국어             |
| <ul> <li>○ English</li> <li>○ Čeština</li> <li>③ 日本語</li> <li>○ Français</li> <li>○ Dansk</li> <li>○ Svenska</li> <li>○ Italiano</li> <li>○ Nederlands</li> <li>○ Norsk</li> <li>○ Deutsch</li> <li>○ Suomi</li> <li>○ Polski</li> <li>○ Español</li> <li>○ E λ λ 7 ν ι κά</li> <li>○ Português</li> <li>○ Türkçe</li> <li>○ У к р а ї н с ь к а</li> <li>○ Português (Brasil)</li> <li>○ Magyar</li> </ul>                             | ○繁體中文 ○Български ○1∞ш           |
| <ul> <li>Français</li> <li>Dansk</li> <li>Svenska</li> <li>Italiano</li> <li>Nederlands</li> <li>Norsk</li> <li>Deutsch</li> <li>Suomi</li> <li>Polski</li> <li>Español</li> <li>E λ λ η ν ι κά</li> <li>Română</li> <li>Português</li> <li>Túrkçe</li> <li>У к р а ї H с ь К а</li> <li>Português (Brasil)</li> <li>Magyar</li> </ul>                                                                                                  | ○ English ○ ǒeština ●日本語        |
| Ottaliano     O Nederlands     O Norsk       O Deutsch     O Suomi     O Polski       Español     E λ λ η νικά     O Română       O Português     О Túrkçe     У к р аїн сь ка       O Português (Brasil)     О Magyar                                                                                                    | ○ Français ○ Dansk ○ Svenska    |
| O Deutsch O Suomi O Polski<br>O Español O E λ λ ηνικά O Română<br>O Português O Túrkçe ОУкраїнська<br>O Português (Brasil) O Magyar                                                                                                    | ◯ Italiano ◯ Nederlands ◯ Norsk |
| ○Español ○Eλληνικά ○Română<br>○Português ○Türkçe ○Українська<br>○Português (Brasil) ○Magyar                                                                                                    | O Deutsch O Suomi O Polski      |
| ⊖ Português О Türkçe О Українська<br>⊖ Português (Brasil) О Мадуаг                                                                                                    | Ο Español Ο Ελληνικά Ο Română   |
| 🔿 Português (Brasil) 💦 Magyar                                                                                                    | ОPortuguês ОTürkçe ОУкраїнська  |
|                                                                                                    | 🔿 Português (Brasil) 💦 Magyar   |
|                                                                                                    |                                 |

#### インストール先を確認し、[インストール]をクリックして下さい。

| leam セットアップ                                                                           | - 🗆 X                       |        |  |
|---------------------------------------------------------------------------------------|-----------------------------|--------|--|
| STEAM <sup>III</sup> ATALL・ル先を選んでください。 Steamをインストールするフォルダを選んでください                     | , 1 <sub>0</sub>            |        |  |
| Steamを以下のフォルダにインストールします。異なったフォルダにインストールする<br>て、別のフォルダを選択してください。インストールを始めるには「インストール」をど | 51こは、[参照] を押し<br>クリックして下さい。 |        |  |
|                                                                                       |                             |        |  |
| インストール先 フォルダ<br>DXProgram Files (X80)/Steam                                           | 参照(R)                       | インストール |  |
| 必要なディスクスペース: 446.5MB<br>利用可能なディスクスペース: 23.0GB                                         |                             |        |  |
| < 戻る(B) インストー                                                                         | ル キャンセル                     |        |  |

インストールの進捗状況が表示されます。作業完了までお待ち下さい。

| 📀 Steam セットアップ            |                                          | _ 🗆 🗙 |
|---------------------------|------------------------------------------|-------|
| STEAM                     | インストール<br>Steamをインストールしています。しばらくお待ちください。 |       |
| 抽出:steambootstrapper_norw | egian.txt                                |       |
|                           |                                          |       |
| 詳細を表示(D)                  |                                          |       |
|                           |                                          |       |
|                           |                                          |       |
|                           |                                          |       |
|                           |                                          |       |
|                           |                                          |       |
|                           |                                          |       |
|                           | < 戻る(B) 次へ(N) >                          | キャンセル |

[Steam]を実行にチェックが付いている事を確認し、[完了]をクリックして下さい。

| 🧐 Steam セットアップ | - 🗆 ×                             |           |
|----------------|-----------------------------------|-----------|
|                | Steam セットアップ ウィザードは完了しました。        |           |
| O STEAM.       | Steamlは、このコンピュータにインストールされました。     | Steam を実行 |
|                | ウィザードを閉じるには「完了」 <u>を押してく</u> たさい。 |           |
|                | ✓ Steamを実行( <u>B)</u>             |           |
|                |                                   | 完了        |
|                |                                   |           |
|                | < 戻る(B) <b>充了(D)</b> キャンセル        |           |

Steam Client のアップデートが始まります。しばらくお待ち下さい。

| Steam –                          | - |      | Х    |
|----------------------------------|---|------|------|
| Steam を更新中                       |   |      |      |
|                                  |   |      |      |
| 更新をダウンロード中(109,242 / 225,809 KB) |   | キャンセ | 2.16 |

STEAM アカウント画面が表示されます。

引き続き「3 STEAM アカウント作成」...P8 を参照し作業を行って下さい。

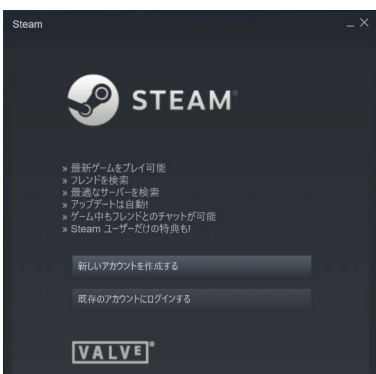

## 3. STEAM アカウント作成

#### 3.1. アカウント

[新しいアカウントを作成する]をクリックして下さい。

※アカウントを既にお持ちの場合は[既存のアカウントにログインする]をクリックし、

| Steam |                                                                                          | × |                   |
|-------|------------------------------------------------------------------------------------------|---|-------------------|
|       | CTE ANA                                                                                  |   |                   |
|       | STEAM                                                                                    |   | <br>新しいアカウントを作成する |
|       | » 最新ゲームをプレイ司能<br>» フレンドを検索<br>» アップテートは自動<br>» プーム中もンレンドとのチャットが可能<br>» Steam ユーザーだけの特典も1 |   |                   |
|       |                                                                                          |   |                   |
|       |                                                                                          |   |                   |
|       | VALVE                                                                                    |   |                   |

#### 3.2. アカウント作成

アカウント作成のページが開きます。

[メールアドレス]を入力し「私はロボットではありません」に☑(チェック)を入れる。 Steam 利用規約を確認し、同意に☑(チェック)をいれて、[続行]ボタンを押下する。

| アカウントを作成 ×                                                                  |         |
|-----------------------------------------------------------------------------|---------|
| l                                                                           |         |
| アカウントを作成                                                                    | メールアドレス |
| х-л.7°FUZ                                                                   |         |
| メールアドレスを確認してください                                                            | チェック    |
| 居住国<br>日本                                                                   |         |
|                                                                             | 続行      |
| <ul> <li>私は13才以上で、Steam利用規約計よびValveプライバシーボリシーに同意します。</li> <li>新行</li> </ul> |         |

#### 3.3. メール確認

登録したメールアドレスに「アカウント作成確認メール」が送信されます。 メールを開き「メールアドレスを確認する」を押下してください。

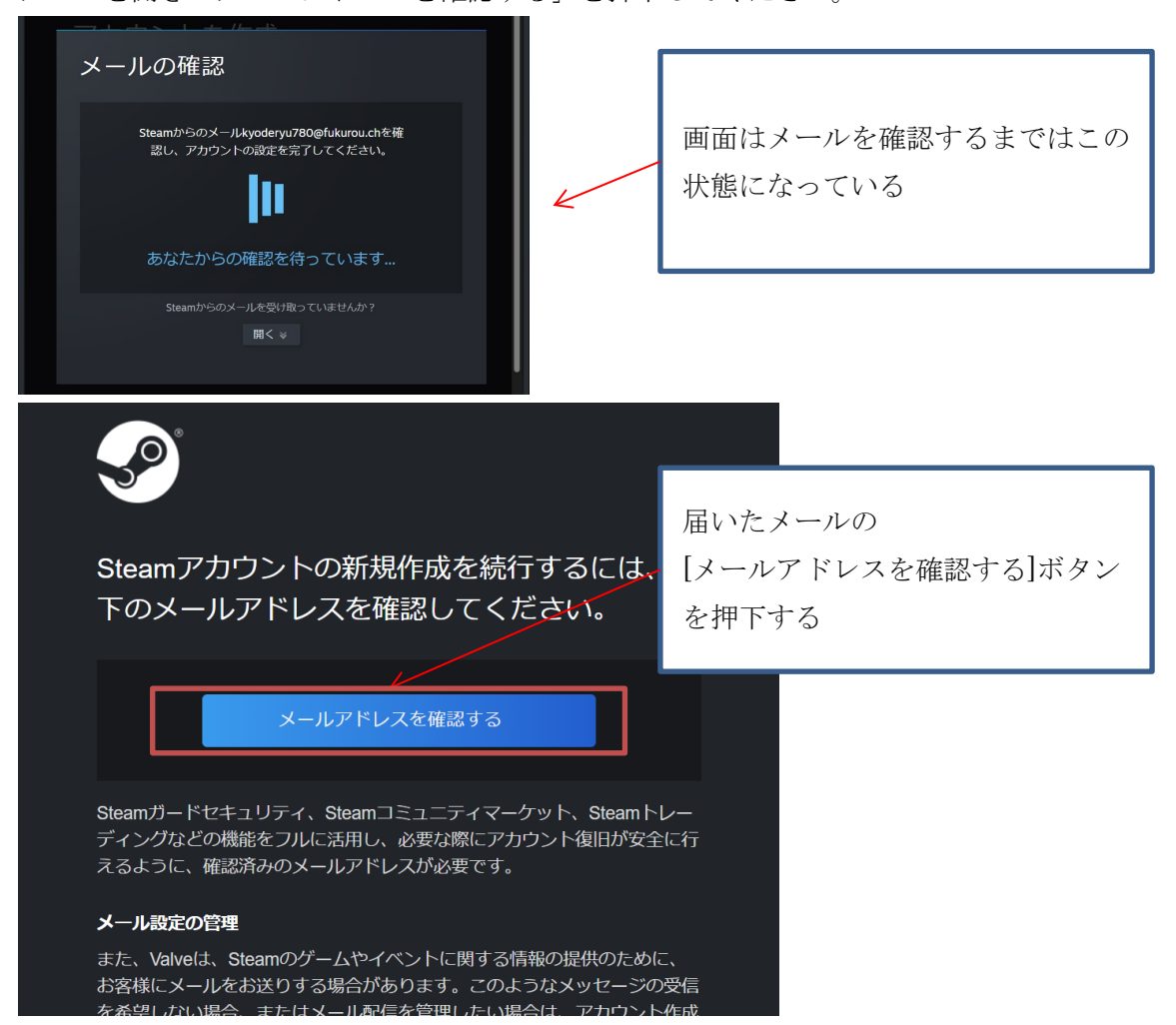

#### 3.4. アカウント名、パスワード

メールの[アカウントを作成する]ボタンを押下すると画面が切り替わります。 「アカウント名」、「パスワード」、「パスワードを再入力」に任意の文字列を入力し[完了] を押下することで、アカウントの作成が完了します。

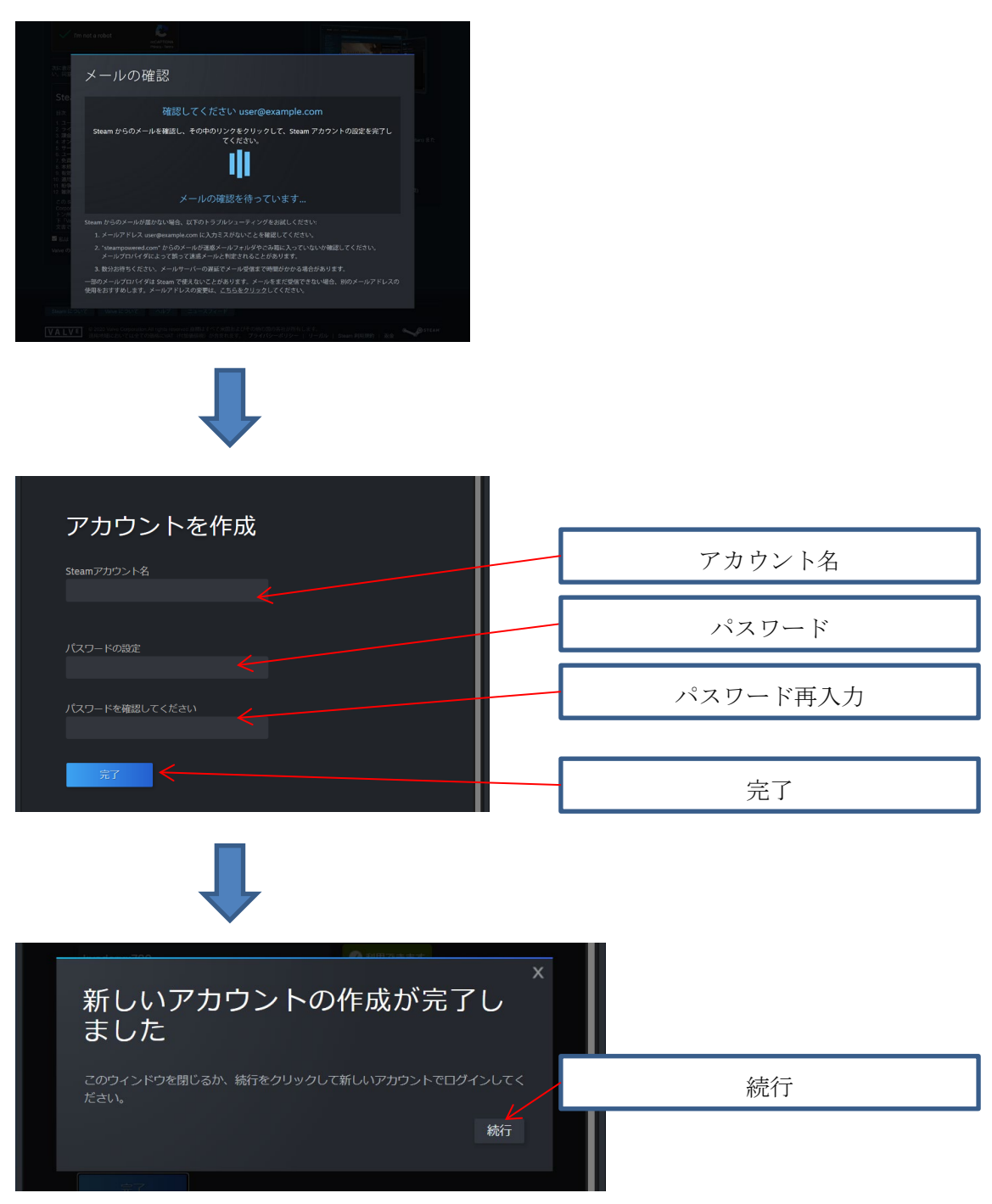

引き続き「4rFactor2」...P11を参照し作業を行って下さい。

4. rFactor2 購入、インストール

#### 4.1. 購入

デスクトップの Steam アイコンをダブルクリックします。

|       | < | ①Steam アイコン |
|-------|---|-------------|
| Steam |   |             |

ログインしていな場合は「アカウント名」「パスワード」を入力し[ログイン]ボタンを押下 してください。

| Steam⊡グ1⊃ _ ×               |        |
|-----------------------------|--------|
| STEAM                       | アカウント名 |
| アカウント名                      |        |
| パスワード 🛛 イスワードを保存する          | パスワード  |
|                             |        |
| サインインでヘルブが必要ですか? サインインできません | ログイン   |
| アカウントを未登録ですか?新しいアカウントの作成    |        |

メイン画面上部にある、

[ストア]を選択し、検索エリアに「rFactor2」と入力してください。 表示されたリストから「rFactor2」を選択してください。

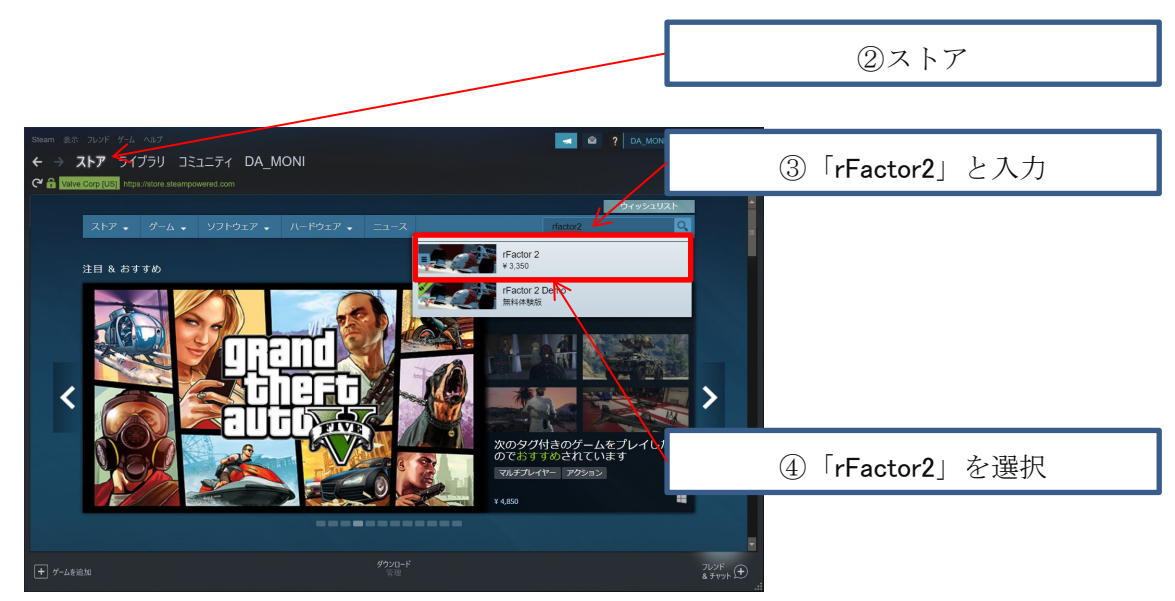

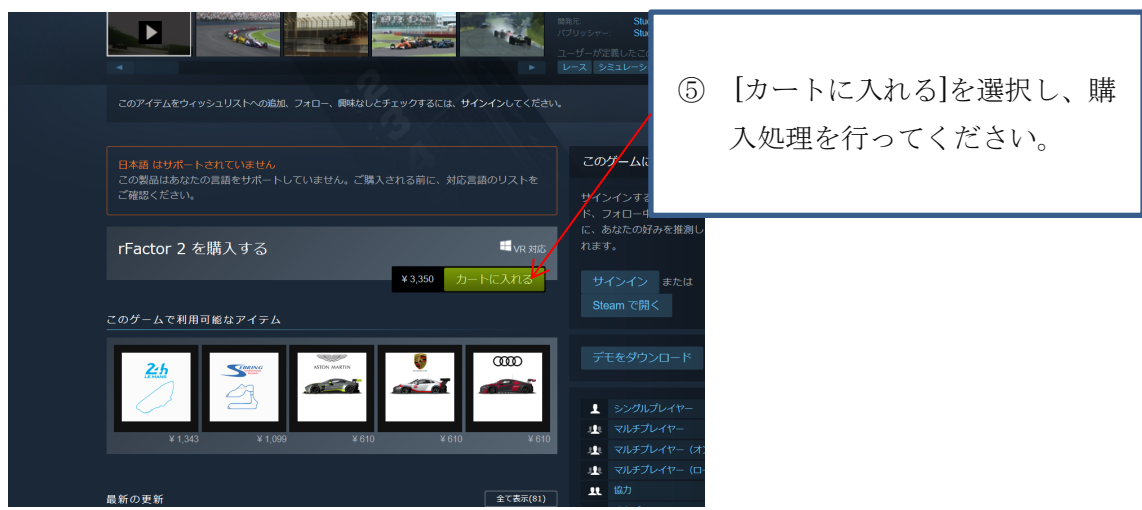

[カートに入れる]を選択し、購入処理を行ってください。

## 4.2. インストール

Steam メイン画面で[ライブラリを選択]

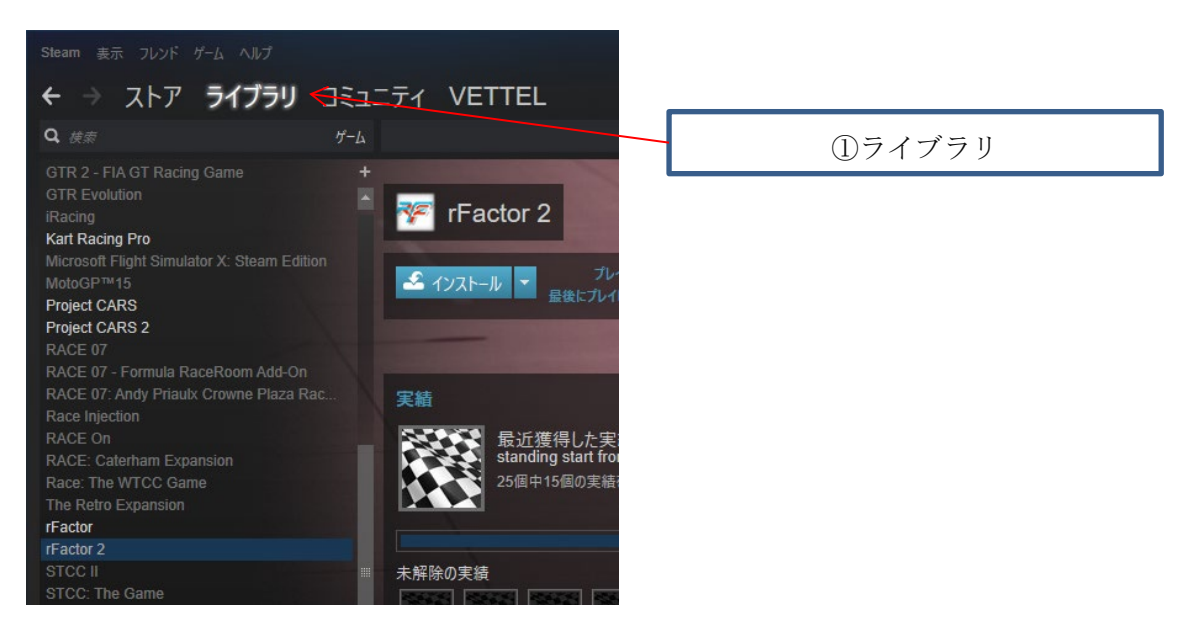

[rFactor2]を選択し、[インストール]ボタンを押下してください。

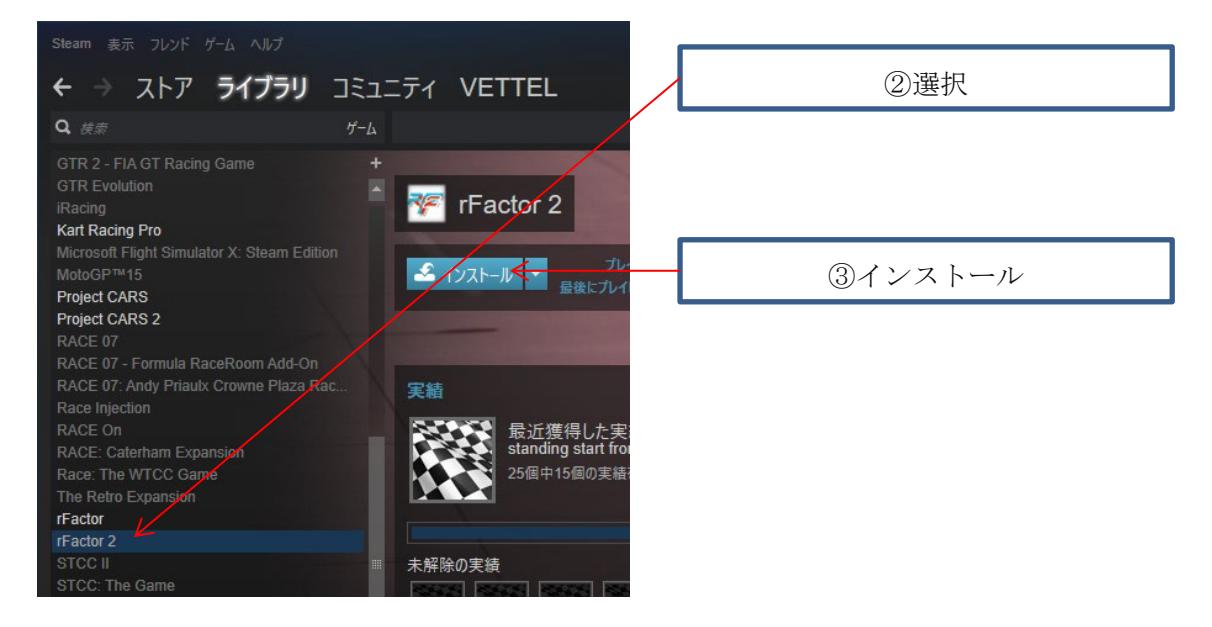

画面の指示に従いインストール作業を行って下さい。

# 5. システム要件

# 5.1. 必要環境

| OS      | Windows 7, 8, 8.1 or 10, with latest Service Packs |
|---------|----------------------------------------------------|
| プロセッサー  | Intel Core i5-4460 or AMD FX-8120                  |
| メモリー    | 16 GB RAM                                          |
| グラフィック  | nVidia GeForce GTX 950 or AMD Radeon RX 550        |
| DirectX | Version 11                                         |
| ネットワーク  | ブロードバンドインターネット接続                                   |
| ストレージ   | 40 GB の空容量                                         |
| サウンドカード | DirectX Compatible                                 |

# 5.2. 推奨環境

| OS                         | Windows 7, 8, 8.1 or 10, with latest Service Packs     |
|----------------------------|--------------------------------------------------------|
| プロセッサー                     | Intel Core i5-9600 or AMD Ryzen 5 3600X                |
| メモリー                       | 32 GB RAM                                              |
| グラフィック                     | GeForce GTX 1070 8 GB, Radeon RX 580 8GB               |
|                            |                                                        |
| DirectX                    | Version 11                                             |
| DirectX<br>ネットワーク          | Version 11<br>ブロードバンドインターネット接続                         |
| DirectX<br>ネットワーク<br>ストレージ | Version 11         ブロードバンドインターネット接続         60 GB の空容量 |